Q&A

- 1. 決済時にエラーが表示される P16
  - ・解決方法 P17
- 2. 予約を削除したい P18
  - ・解決方法(キャンセルの場合)P19解決方法(予約削除)P20
  - ・解決方法(予約変更の場合)P22
  - ・解決方法(新規予約取得)P23
- 3. 振込対応 P25
  - ・解決方法 P26

# 1. 決済時にエラーが表示される

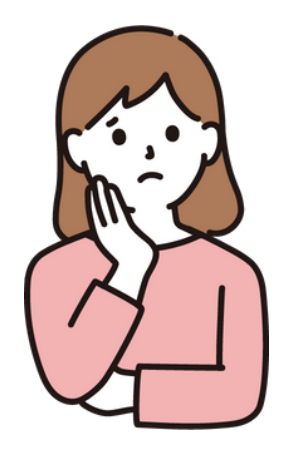

#### エラーが表示されてしまい決済ができない

# 決済時に入力するCVVコードを変える

と言われたら…

### 1. 解決方法

通常、クレジットカードの裏にある3桁コードを入力しますが、 稀に(特にアメリカンエクスプレスカードなど) 表にクレジットカード番号とは別に4桁コードが掲載されています。

その場合は、3桁コードではなく表の4桁コードを入力しましょう。

<こちらではなく>

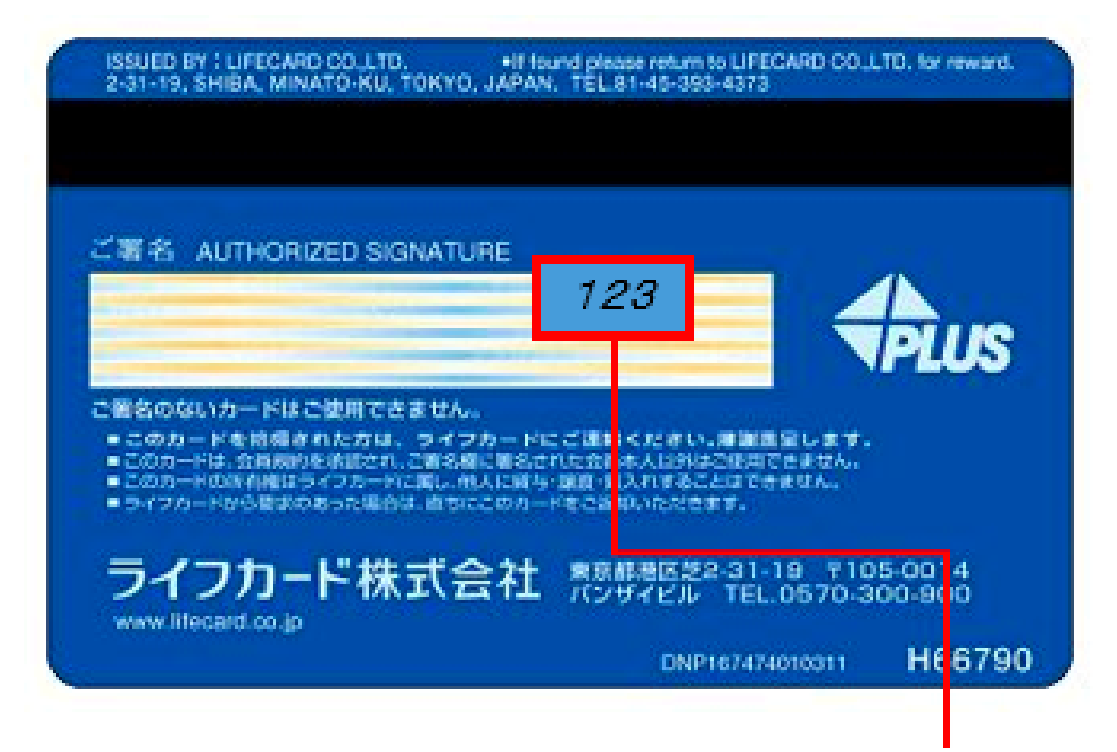

<こちらへ>

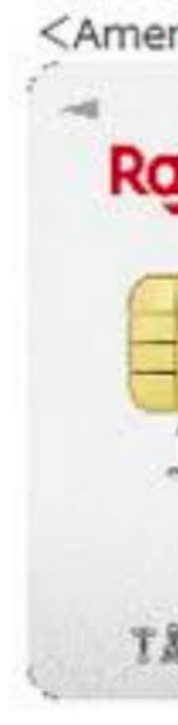

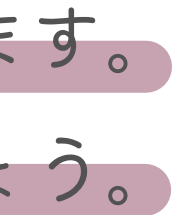

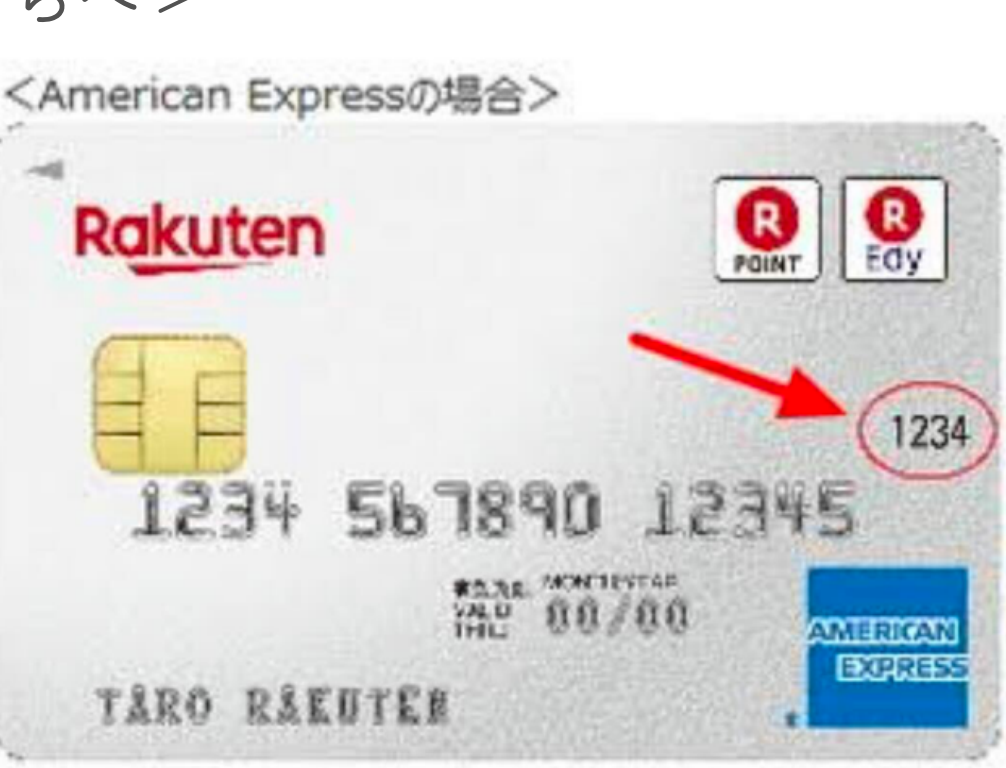

## 2. 予約を削除したい

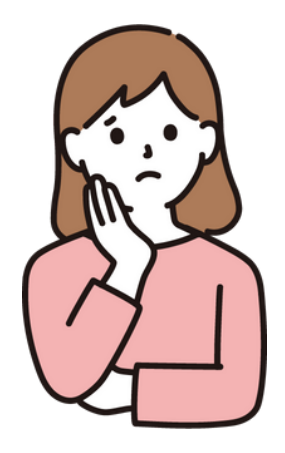

予約日を変更したい 予約をキャンセルしたい

と言われたら…

# キャンセル処理は本部で対応 新しい予約は本部が手動で入れる

2. 解決方法(キャンセルの場合)

#### ①Slackの"予約キャンセルまたは振込対応"のチャンネルで報告

| <del></del> | ・お名前  |
|-------------|-------|
|             | ・予約日時 |

②本部でキャンセル処理

③お客様とSTにキャンセルメール配信

④基本的にキャンセルの場合返金なし

(⑤場合によってはりりさんに返金対応を依頼)

| # | 添削           |
|---|--------------|
| ۵ | 二期生          |
| # | 予約キャンセルまたは振… |
| + | チャンネルを追加する   |

#### ↑STさんがするのはココだけ!

# 2. 解決方法(予約の削除)

### ①システムを開く (Ameria)

②アポイントメントを選択

③削除する予約を選択

| 🚯 🖀 Lili大人かわいいブラン                           | ドスタイリング 🕂 新規                                                                                              |
|---------------------------------------------|----------------------------------------------------------------------------------------------------|
| <ul><li>Øッシュボード</li><li>タッシュボード</li></ul>   | Get 20%+ more traffic from more likes & shares with the Ultimatelysocial Premium Plugi<br>at 20% discount |
| <ul><li>▲ プロフィール</li><li>▲ Amelia</li></ul> | Amelia アポイントメント 19 0                                                                                      |
| ダッシュボード<br>カレンダー<br><b>アポイントメント</b>         | Q 顧客、従業員、サービスを検索                                                                                          |
| Events                                      |                                                                                                    |

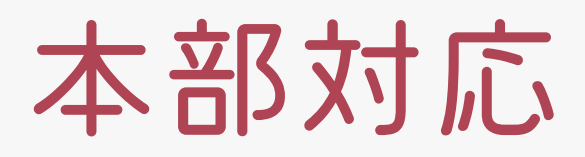

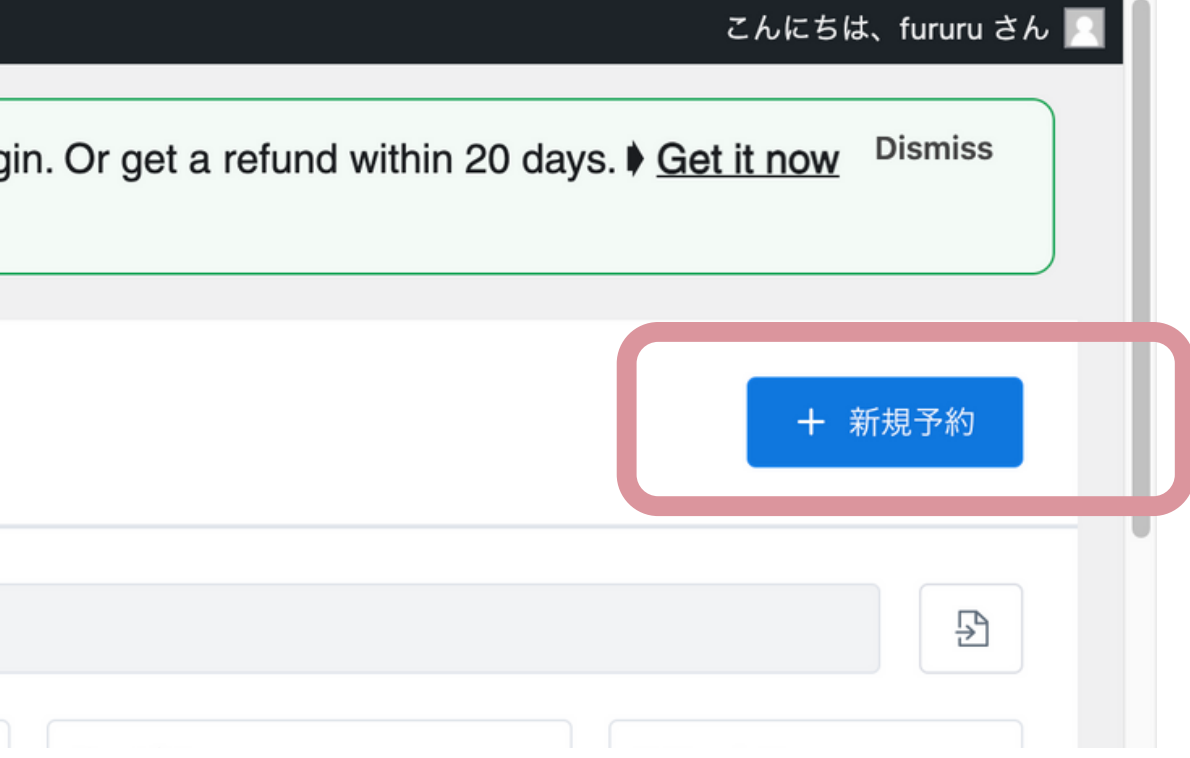

# 2. 解決方法(予約の削除)

#### ④ステータスの"承認済"を

"キャンセル済み"にする

ステータス:

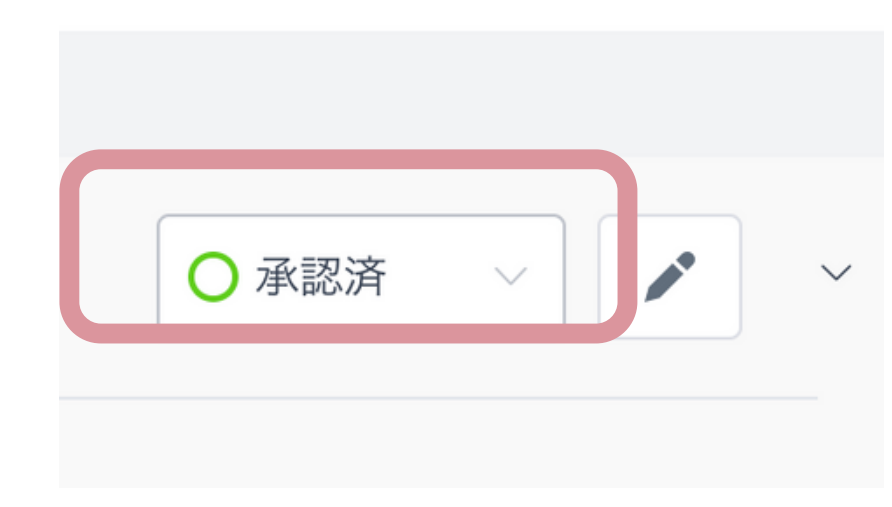

# ワンクリックでキャンセル処理させるので注意!

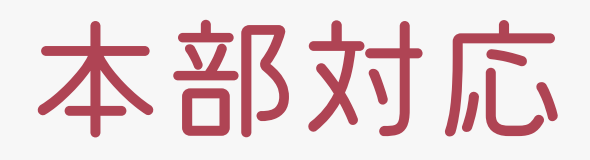

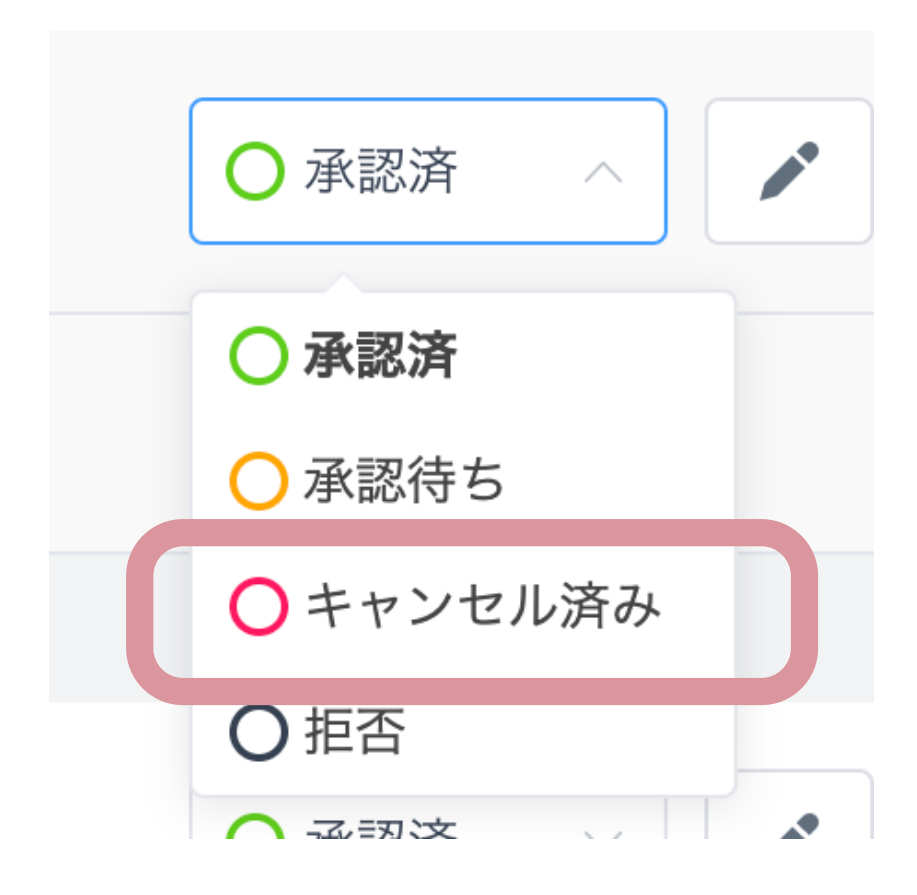

2. 解決方法(予約変更の場合)

#### ①Slackの"予約キャンセルまたは振込対応"のチャンネルで報告

| 祝生内容 | ・お名前  |
|------|-------|
| 和百四合 | ・予約日時 |

②本部でキャンセル処理

③お客様とSTにキャンセルメール配信

④本部が新規予約を手動でとる

⑤予約完了メールがお客様とSTに配信

| # | 添削           |
|---|--------------|
| ۵ | 二期生          |
| # | 予約キャンセルまたは振… |
| + | チャンネルを追加する   |

#### ↑STさんがするのはココだけ!

# 2. 解決方法(手動での予約の取り方)

### ①システムを開く (Ameria)

②アポイントメントを選択

③"新規予約"を選択

| 🚯 🖀 Lili大人かわいいブラン                             | アドスタイリング 🕂 新規                                                                                             |
|-----------------------------------------------|----------------------------------------------------------------------------------------------------|
| <ul> <li>Ø ダッシュボード</li> <li>タ メディア</li> </ul> | Get 20%+ more traffic from more likes & shares with the Ultimatelysocial Premium Plugi<br>at 20% discount |
| よ プロフィール                                      | Amelia アポイントメント 19 0                                                                                      |
| ダッシュボード<br>カレンダー<br><b>アポイントメント</b>           | Q 顧客、従業員、サービスを検索                                                                                          |
| Events                                        |                                                                                                    |

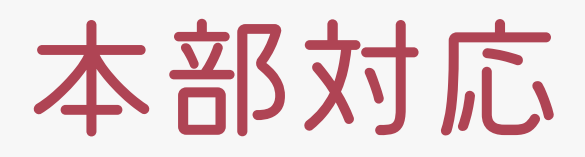

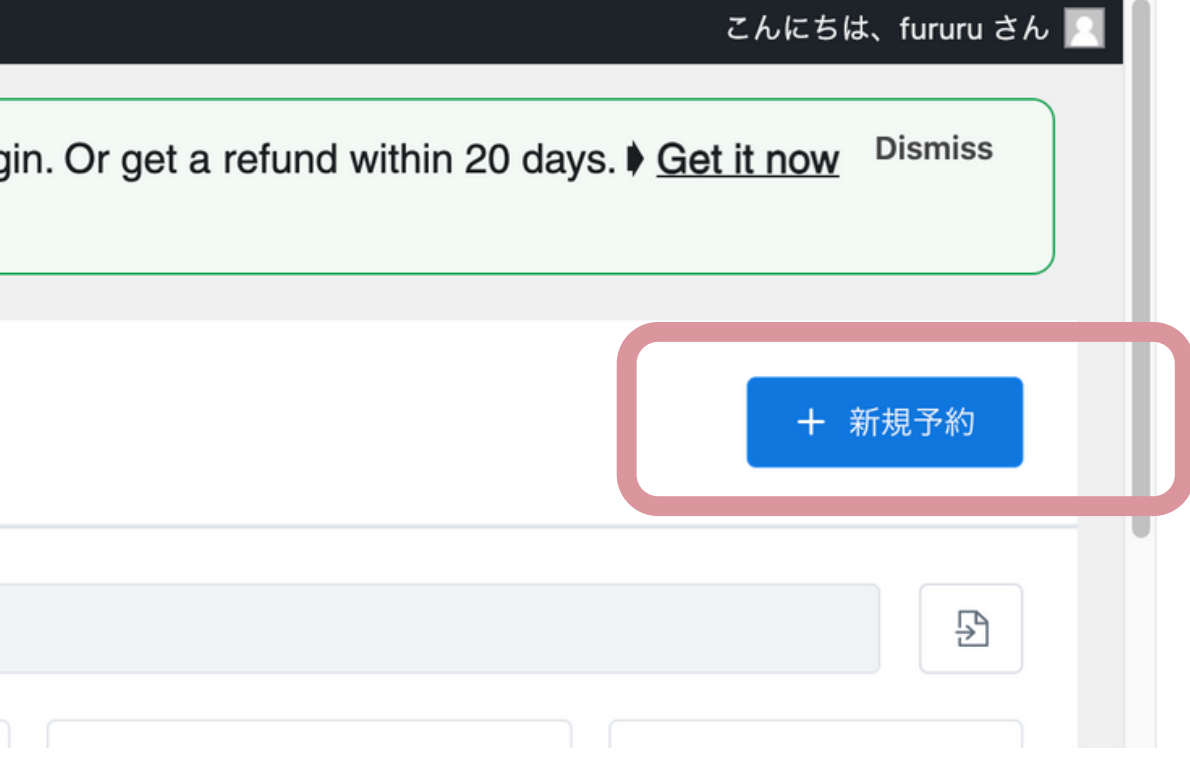

# 2. 解決方法(手動での予約の取り方)

| ④顧客を選択    | 新規予約                               |
|-----------|------------------------------------|
| ⑤各項目を選択   | スケジュール 追加オプション                     |
| 同内方长课中    | 顧客を選択してください                        |
| ◎休仔 を 迭 朳 | 三枝 智美<br>start.kittv0629@gmail.com |
|           | 上原 奈穂美<br>onami0522@hotmail.com    |
|           | 中家 かおり                             |

angelica.moon.kaori@gmail.com

# 全くの新規の場合、顧客登録から始める!

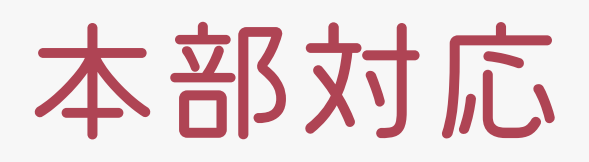

| カテゴリー:                                  |       |   |
|-----------------------------------------|-------|---|
| カテゴリーを選択してください                          |       | ~ |
|                                         |       |   |
| *サービス:                                  |       |   |
| サービスを選択します                              |       |   |
|                                         |       |   |
| で((「())()())()())()())()())()())()())() |       |   |
| 従業員を選択                                  |       | ~ |
| Apply Coupon:                           |       |   |
| Select Coupon                           |       | ~ |
| * 日付:                                   | *時間:  |   |
| YYYY年M月D日                               | 時間の選択 | ~ |
| ✔ 顧客に通知する 😢                             |       |   |

#### \*基本的にクレジット決済のみ対応(要相談) 3. 振込対応

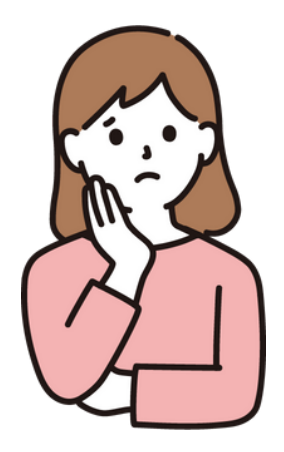

### どうしてもカードが使えない 決済できない

#### と言われたら…

# 一度本部(リリさん)に相談 了承が出たら振込依頼をする

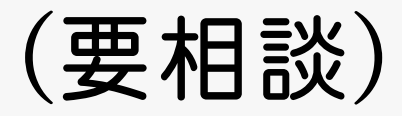

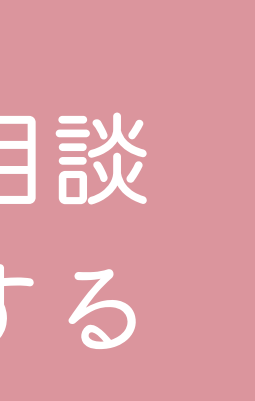

3. 解決方法

#### ①Slackの"予約キャンセルまたは振込対応"のチャンネルで報告

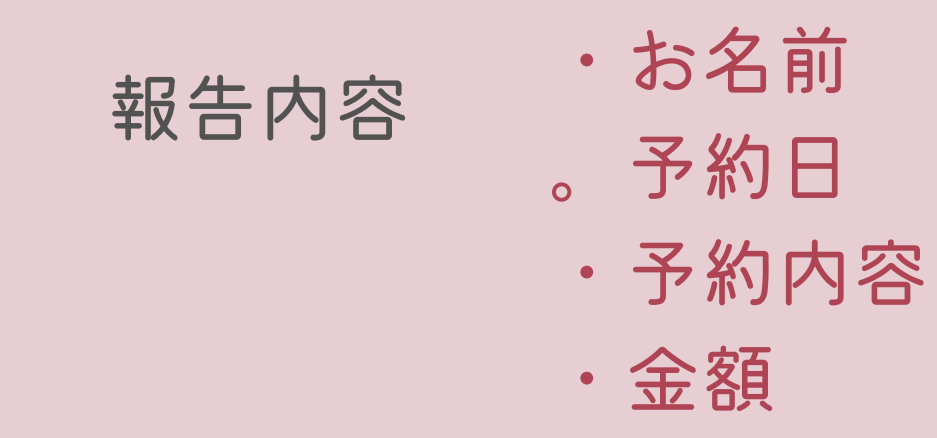

②本部で請求書発行→STに渡す

③STからお客様に請求書を送る

④本部で入金確認後、新規予約を取得

⑥お客様とSTに予約完了メール配信

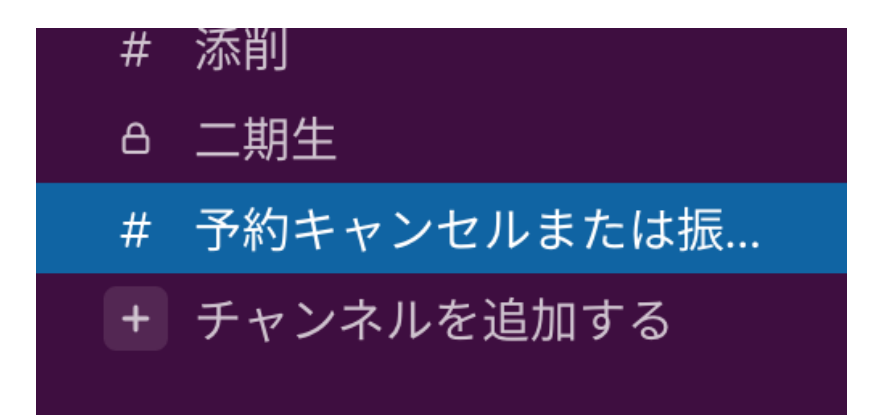

#### ←STさんがするのはココ!

←STさんがするのはココ!